## **Claims and Objections**

Click on the "Claims and Objections" link on home page as shown in figure 1.

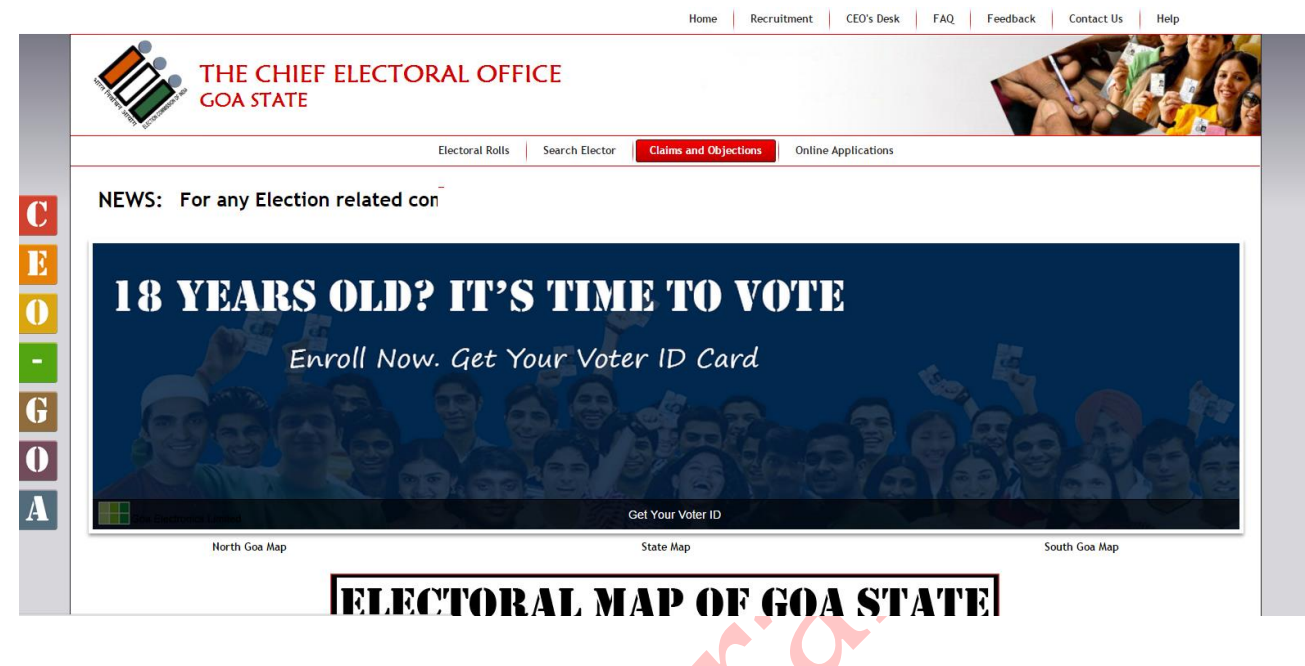

Figure 1

Claims and Objection Form will be opened as shown in figure 2.

| To know Your Polling Station SMS GUA E | EPICPS (EPIC NO) to 51969 | To Know Your Electoral Details | SMS GOA EPICN | WE (EPIC No) to 51969     |                          |
|----------------------------------------|---------------------------|--------------------------------|---------------|---------------------------|--------------------------|
|                                        |                           | Home                           | Recruitment   | CEO's Desk FAQ            | Feedback Contact Us Help |
| THE CHIE<br>GOA STATE                  | F ELECTORAL OF            | FICE                           |               |                           |                          |
|                                        | Electoral Rolls           | Search Elector Claims and Obje | ctions Online | Applications              |                          |
| O SEARCH                               | Claims & Objections       |                                |               |                           |                          |
| Google" Custom Search                  | * District : Selec        | t                              | •             | * Assembly Constituency : | Select v                 |
|                                        | Polling Station : Selec   | t                              |               | •                         |                          |
| PUBLIC GRIEVANCE REDRESS               | * Form Type : Selec       | t                              | •             |                           |                          |
|                                        | Elector First Name :      |                                |               | Elector Last Name :       |                          |
| Register Complaints                    |                           |                                | Search        |                           |                          |
| » Officers Portal                      |                           |                                |               |                           |                          |
| » National Voter's Services Portal     |                           |                                |               |                           |                          |
|                                        |                           |                                |               |                           |                          |
| » Flection Specific                    |                           |                                |               |                           |                          |

Figure 2

Fields marked with \* are mandatory. Select search criteria and click on "Search" button to display result as shown in figure 3.

| 10A of the RP ACT 1951             | Update Your Aadhaar No. Inducement of Ele  |                    | lectors is an offence. Punisha | ble under the Act. F                | For any Election related complaints p |  |
|------------------------------------|--------------------------------------------|--------------------|--------------------------------|-------------------------------------|---------------------------------------|--|
|                                    |                                            |                    | Home Recruitment               | CEO's Desk FAQ Feedback             | Contact Us Help                       |  |
| THE CH<br>GOA STAT                 | IEF ELECTORAL OFF                          | FICE               |                                |                                     |                                       |  |
|                                    | Electoral Rolls                            | Search Elector     | Claims and Objections Online   | Applications                        |                                       |  |
| SEARCH                             | List Of Applications For Inclus            | ion Of Names Recie | ved In Form 6                  |                                     |                                       |  |
| Google" Custom Searce Q            | * District : North                         | Goa                | •                              | * Assembly Constituency : 22-Siroda | •                                     |  |
| PUBLIC GRIEVANCE REDRESS           | * Form Type : Form<br>Elector First Name : | 5<br>5             | <b></b>                        | Elector Last Name :                 | ]                                     |  |
| » Register Complaints              |                                            |                    | Search                         |                                     | )                                     |  |
| » Officers Portal                  | Acknowledgnment No                         | Receipt Date       | Elector Name                   | Relative Name (Relation)            | Status Open                           |  |
| » National voter's Services Portai | LS0502200120140034                         | 10-Jun-2014        | Kamal Gaude                    | Namu Gaude(HUSBAND)                 | APPROVED                              |  |
|                                    | LS0502200120140036                         | 23-Oct-2014        | Vinita Arolkar                 | Dilip Arolkar(FATHER)               | APPROVED                              |  |
| » Election Specific                | LS0502200120140037                         | 29-Oct-2014        | Nasima Herlekar                | Irshad Herlekar(HUSBAND)            | APPROVED                              |  |
| » Model Code of Conduct            | LS0502200120140038                         | 29-Oct-2014        | Hazratali Shaik                | Khajamodeen Shaik(FATHER)           | APPROVED                              |  |
| » Previous Election Results        | LS0502200120140039                         | 29-Oct-2014        | Kavita Vaddar                  | Rama Vaddar(FATHER)                 | APPROVED                              |  |
| » Candidates Documents             | LS0502200120140047                         | 30-Oct-2014        | Ashok Belgaonkar               | Rama Belgaonkar(FATHER)             | APPROVED                              |  |

Figure 3

Click on required entry to open the form in pdf format as shown in figure 4.

| Assembly Constituency:                         | 22-Siroda             | Part Number: 1                           |                |  |  |  |  |  |  |
|------------------------------------------------|-----------------------|------------------------------------------|----------------|--|--|--|--|--|--|
| Section:                                       | 3-Betora,Dattagad     |                                          |                |  |  |  |  |  |  |
| [ FORM 6 ] Inclusion of Name in Electoral Roll |                       |                                          |                |  |  |  |  |  |  |
| Form Key:                                      | F06S05022001L2014-29  |                                          |                |  |  |  |  |  |  |
| Ackowledgment No.:                             | LS0502200120140036    |                                          |                |  |  |  |  |  |  |
| Declaration Type:                              | New                   |                                          |                |  |  |  |  |  |  |
| Received At:                                   | ERO Siroda            |                                          |                |  |  |  |  |  |  |
| Entered By:                                    | DIPTI PALNI           |                                          |                |  |  |  |  |  |  |
| Receipt Date:                                  | 23-Oct-2014           |                                          |                |  |  |  |  |  |  |
| Form Status:                                   | Approved              |                                          |                |  |  |  |  |  |  |
|                                                |                       | Applicant's Details                      |                |  |  |  |  |  |  |
| Name:                                          | Vinita                | Name:                                    | विनीता         |  |  |  |  |  |  |
| Surname:                                       | Arolkar               | Sumame:                                  | आरोलकर         |  |  |  |  |  |  |
| Gender:                                        | Female                |                                          |                |  |  |  |  |  |  |
| Date of Birth                                  | -Apr-1990             |                                          |                |  |  |  |  |  |  |
| Age in Year:                                   | 18                    | Age in Month:                            | 8              |  |  |  |  |  |  |
| Age as on:                                     | 01-Jan-2015           | Year of Birth:                           | 0000           |  |  |  |  |  |  |
| Place of Birth:                                |                       |                                          |                |  |  |  |  |  |  |
| Village/Town:                                  | Ponda                 |                                          |                |  |  |  |  |  |  |
| District:                                      | North Goa             | State:                                   | Goa            |  |  |  |  |  |  |
| Relation:                                      | Father                |                                          |                |  |  |  |  |  |  |
| Name:                                          | Dilip                 | Name:                                    | दिलीप          |  |  |  |  |  |  |
| Surname:                                       | Arolkar               | Sumame:                                  | आरोलकर         |  |  |  |  |  |  |
|                                                | Particulars           | of place of present ordinary Residence   | e              |  |  |  |  |  |  |
| House/Door No.:                                | 206                   | House/Door No.:                          | 305            |  |  |  |  |  |  |
| Section:                                       | 3-Betora Dattagad     |                                          |                |  |  |  |  |  |  |
| Village/Town:                                  | Betora                |                                          |                |  |  |  |  |  |  |
| Tehsil/Taluka:                                 | Ponda                 |                                          |                |  |  |  |  |  |  |
| PinCode:                                       | 403409                | Post Office:                             | Betora L.F.    |  |  |  |  |  |  |
| AC:                                            | 22-Siroda             | Part:                                    | 1-Betoda Padul |  |  |  |  |  |  |
| District:                                      | North Goa             |                                          |                |  |  |  |  |  |  |
| State:                                         | Goa                   |                                          |                |  |  |  |  |  |  |
| Resident Since Date:                           | 23-Apr-1996           |                                          |                |  |  |  |  |  |  |
|                                                | Details of family mem | ber(s) already included in the current e | electoral roll |  |  |  |  |  |  |
|                                                |                       | NO RELATIVE DETAILS ADDED                |                |  |  |  |  |  |  |
|                                                |                       |                                          |                |  |  |  |  |  |  |

Figure 4